- On vérifie qu'on a le bon câble USB !!! Important car la première fois j'ai passé 2 heures à chercher pourquoi je n'arrivais pas à connecter STM32CubeProgrammer à la carte NUCLEA-H755ZI-Q... Mon câble semblait correct mais ne contenait que les connexion d'alimentation !
   On regarde ce qui est indiqué ici et l'on voit que la carte est détectée, le port SWD en mode normal à la fréquence de 24000 nous convient>...

| ST-LINK                       | <ul> <li>Connect</li> </ul>  |
|-------------------------------|------------------------------|
|                               | ST-LINK configuration        |
| Serial number                 | 004700433038510234333935 👻 🤇 |
| Port                          | SWD 🗸                        |
| Frequency (kHz)               | 24000 👻                      |
| Mode                          | Normal 👻                     |
| Access port                   | 0 🗸                          |
| Reset mode                    | Software reset 👻             |
| Shared                        | Disabled 🔹 👔                 |
| External loader               | -                            |
| Target voltage                | 3.29 V                       |
| Firmware version              | v3J2M1                       |
| 3) Nous n'avons plus qu'à cli | quer sur le bouton Connect   |

| 15:23:50 : ST-LINK SN : 004700433038510234333935                   |
|--------------------------------------------------------------------|
| 15:23:50 : ST-LINK FW : V3J2M1                                     |
| 15:23:50 : Voltage : 3 30V                                         |
| 15:23:50 · SWD freq · 24000 KHZ                                    |
| 15.23.50 SWD HEQ . 24000 KHZ                                       |
| 15:23:50 : Connect mode: Normal                                    |
| 15:23:50 : Reset mode : Software reset                             |
| 15:23:50 : Device ID : 0x450                                       |
| 15:23:51 : UPLOADING OPTION BYTES DATA                             |
| 15:23:51 : Bank : 0x00                                             |
| 15:23:51 : Address : 0x5200201c                                    |
| 15:23:51 : Size : 308 Bytes                                        |
| 15:23:51 : UPLOADING                                               |
| 15:23:51 : Size : 1024 Bytes                                       |
| 15:23:51 : Address : 0x8000000                                     |
| 15:23:51 : Read progress:                                          |
| 15:23:51 : Data read successfully                                  |
| 15:23:51 : Time elapsed during the read operation is: 00:00:00.002 |

4) On lit le maximum de ce qu'on peut lire :

|     | Device mer           | nory             | Open fil          | e .           | +            |            |          |            |          |           |       |
|-----|----------------------|------------------|-------------------|---------------|--------------|------------|----------|------------|----------|-----------|-------|
|     | Address              | 0x0800           | 00000             | •             | Size         | 0x100000   |          | Data width | 32-bit   | •         |       |
| 5)  | Si l'on mone peut pa | et plu<br>as liu | us que<br>re plus | 0x100<br>d'1M | )000,<br>1В. | On obtient | un       | message    | d'erreur | indiquant | qu'or |
| Prg | Avertissement        |                  |                   |               |              |            | $\times$ |            |          |           |       |

| Prg Avertis | sement                 | ×  |
|-------------|------------------------|----|
|             | Size is limited to 1MB |    |
|             |                        | ОК |

## 6) On regarde jusqu'où il a des données écrites dans la mémoire :

| Memory & File edit | ion      |                 |              |          |                            |        |
|--------------------|----------|-----------------|--------------|----------|----------------------------|--------|
| Device memory Ope  | n file + |                 |              |          |                            |        |
| Address 0x08000000 | ▼ Size   | Dx100000 Data v | vidth 32-bit | -        |                            | Read 👻 |
| Address            | 0        | 4               | 8            | С        | ASCII                      |        |
| 0x0802C8C0         | 07030802 | A4DD0710        | A6A50802     | 04FB0802 | ݤ¥¦û.                      | ^      |
| 0x0802C8D0         | A79F0720 | A8710802        | 01000802     | 04211425 | §q"%.!.                    |        |
| 0x0802C8E0         | F1046052 | 01120102        | 02071015     | 70010104 | R`.ñp                      | 0      |
| 0x0802C8F0         | C0240084 | 04705204        | 08612C21     | 08021413 | \$A.Rp.!,a                 |        |
| 0x0802C900         | F10C0242 | 02F0010B        | 02C5DC07     | FF520408 | BñðÜÅRÿ                    |        |
| 0x0802C910         | DE00F201 | 00011014        | 210CE000     | 1812F288 | .ò.Þà.!.ò                  |        |
| 0x0802C920         | 1B016164 | 11402755        | 08431201     | 00350162 | daU'@C.b.5.                |        |
| 0x0802C930         | C000C003 | 00000101        | D0000DDD     | 002D3B70 | .Α.ΑÝĐp;                   |        |
| 0x0802C940         | FFFFFFF  | FFFFFFF         | FFFFFFF      | FFFFFFF  | <u>ÿÿÿÿÿÿÿÿÿÿÿÿÿÿÿÿÿ</u>   |        |
| 0x0802C950         | FFFFFFF  | FFFFFFF         | FFFFFFF      | FFFFFFF  | <u>ÿÿÿÿÿÿÿÿÿÿÿÿÿÿÿÿÿ</u>   |        |
| 0x0802C960         | FFFFFFF  | FFFFFFF         | FFFFFFF      | FFFFFFF  | <u> </u>                   |        |
| 0x0802C970         | FFFFFFF  | FFFFFFF         | FFFFFFF      | FFFFFFF  | <u>ÿÿÿÿÿÿÿÿÿÿÿÿÿÿÿÿÿ</u>   |        |
| 0x0802C980         | FFFFFFF  | FFFFFFF         | FFFFFFF      | FFFFFFF  | <u>ÿÿÿÿÿÿÿÿÿÿÿÿÿÿÿÿÿ</u> ÿ | ~      |

## 7) Ici on voit qu'ai delà de 0x802c930F, il n'y a plus rien d'écrit. 8) On va relire jusqu'à cette limite en indiquant la taille souhaitée, ici 0x2C930F+1 = 0x2C93F+1=0x2C940

| Address 0x08000000 | ▼ Size   | 0x2C940 Data | width 32-bit | •        |                      | Read 🔹 |
|--------------------|----------|--------------|--------------|----------|----------------------|--------|
| Address            | 0        | 4            | 8            | С        | ASCII                |        |
| 0x0802C870         | 1818D210 | 105268A1     | 1C105220     | 04D20C61 | .Ò;hR. Ra.Ò.         | ~      |
| 0x0802C880         | 9104E108 | 331B1020     | 7A486B32     | 20736920 | .á32kHz is           |        |
| 0x0802C890         | 2A30312B | 70203F3F     | 74206D70     | 206E6168 | +10*?? ppm than      |        |
| 0x0802C8A0         | 00455348 | 01AA1201     | AC2150B1     | D0900120 | HSEª.±P!¬Đ           |        |
| 0x0802C8B0         | 03F00403 | 00196E0C     | 11012000     | C6021042 | ðnBÆ                 |        |
| 0x0802C8C0         | 07030802 | A4DD0710     | A6A50802     | 04FB0802 | ݤ¥¦û.                |        |
| 0x0802C8D0         | A79F0720 | A8710802     | 01000802     | 04211425 | §q <sup>~</sup> %.!. |        |
| 0x0802C8E0         | F1046052 | 01120102     | 02071015     | 70010104 | R`.ñp                |        |
| 0x0802C8F0         | C0240084 | 04705204     | 08612C21     | 08021413 | \$A.Rp.!,a           |        |
| 0x0802C900         | F10C0242 | 02F0010B     | 02C5DC07     | FF520408 | BñðÜÅRÿ              |        |
| 0x0802C910         | DE00F201 | 00011014     | 210CE000     | 1812F288 | .ò.Þà.!.ò            |        |
| 0x0802C920         | 1B016164 | 11402755     | 08431201     | 00350162 | daU'@C.b.5.          |        |
| 0x0802C930         | C000C003 | 00000101     | D0000DDD     | 002D3B70 | .À.ÀÝĐp;             |        |

## 9) Nous allons sauvez tout ceci dans un fichier .hex : Bouton droit sur l'onglet « Device memory » puis « Save As » puis l'on choisit un endroit et un nom de fichier ad'hoc

|    | Memo    | ry & File e  | ditio | n      |     |
|----|---------|--------------|-------|--------|-----|
|    | Device  |              | 2000  | file   |     |
|    |         | Save As      | Ctr   | 1+S    |     |
| П  | Address | Open file    | Ctr   | I+O    | :e  |
|    |         | Close tab    | Ctr   | l+C    | 0   |
| 51 | 0x080   |              |       |        | 0   |
| 5  | 0x080   | Class athers | -     |        | 8   |
|    | 0x080   | Close other  | labs  |        | в   |
|    | 0x080   | Option bytes | 5     | Ctrl+B | 8   |
|    | 0~080   | 00800        |       | 02500/ | 102 |

 0x0802C8B0
 03F00403

 10) Maintenant, on en profite pour regarder quels sont les paramètres en cliquant sur le bouton « OB » = Option Byte

| Read protection option byte                | Value | Value Description                      |  |
|--------------------------------------------|-------|----------------------------------------|--|
| RDP AA  AA  AA  AA  AA  AA  AA  AA  AA  AA | AA 👻  | AA  AA  AA  AA  AA  AA  AA  AA  AA  AA |  |

| • K55 |       |                                                                      |             |
|-------|-------|----------------------------------------------------------------------|-------------|
| Name  | Value |                                                                      | Description |
| RSS1  |       | Unchecked : No SFI process on going<br>Checked : SFI process started |             |
|       |       |                                                                      |             |

| Name            | Value | Description                                                                                                    |
|-----------------|-------|----------------------------------------------------------------------------------------------------|
| BOR_LEV         | 0 -   | These bits reflects the power level that generates a system reset<br>Refer to device datasheet for the values of VBORx VDD reset thresholds.<br>0: reset level is set to VBOR0<br>1: reset level is set to VBOR1<br>2: reset level is set to VBOR2<br>3: reset level is set to VBOR3 |
| r Configuration |       |                                                                                                    |
| Name            | Value | Description                                                                                                    |
| IWDG1_SW        |       | Unchecked : Independent watchdog is controlled by hardware<br>Checked : Independent watchdog is controlled by software                                                                                                    |
| IWDG2_SW        |       | Unchecked : Independent watchdog is controlled by hardware<br>Checked : Independent watchdog is controlled by software                                                                                                    |
| NRST_STOP_D1    |       | Unchecked : STOP mode on Domain 1 is entering with reset<br>Checked : STOP mode on Domain 1 is entering without reset                                                                                                    |
| NRST_STBY_D1    |       | Unchecked : STANDBY mode on Domain 1 is entering with reset<br>Checked : STANDBY mode on Domain 1 is entering without reset                                                                                                    |
| FZ_IWDG_STOP    |       | Unchecked : Independent watchdog is freezed in STOP mode<br>Checked : Independent watchdog is running in STOP mode                                                                                                    |
| FZ_IWDG_SDBY    |       | Unchecked : Independent watchdog is freezed in STANDBY mode<br>Checked : Independent watchdog is running in STANDBY mode                                                                                                    |
| SECURITY        |       | Unchecked : Security feature disabled<br>Checked : Security feature enabled                                                                                                    |
| BCM4            |       | Unchecked : CM4 boot disabled<br>Checked : CM4 boot enabled                                                                                                    |
| BCM7            |       | Unchecked : CM7 boot disabled<br>Checked : CM7 boot enabled                                                                                                    |
| NRST_STOP_D2    |       | Unchecked : STOP mode on Domain 2 is entering with reset<br>Checked : STOP mode on Domain 2 is entering without reset                                                                                                    |
| NRST_STBY_D2    |       | Unchecked : STANDBY mode on Domain 2 is entering with reset<br>Checked : STANDBY mode on Domain 2 is entering without reset                                                                                                    |
| SWAP_BANK       |       | Unchecked : after boot loading, no swap for user sectors                                                                                                    |

| <ul> <li>Boot address Option Bytes</li> </ul> |                                 |                                                    |
|-----------------------------------------------|---------------------------------|----------------------------------------------------|
| Name                                          | Value                           | Description                                        |
| BOOT_CM7_ADD0                                 | Value 0x800 Address 0x8000000   | Define the boot address for Cortex-M7 when BOOT0=0 |
| BOOT_CM7_ADD1                                 | Value 0x1ff0 Address 0x1ff00000 | Define the boot address for Cortex-M7 when BOOT0=1 |
| BOOT_CM4_ADD0                                 | Value 0x810 Address 0x8100000   | Define the boot address for Cortex-M4 when BOOT0=0 |
| BOOT_CM4_ADD1                                 | Value 0x1000 Address 0x10000000 | Define the boot address for Cortex-M4 when BOOT0=1 |

| PCROP Protection |                              |                                                                                                    |
|------------------|------------------------------|----------------------------------------------------------------------------------------------------|
| Name             | Value                        | Description                                                                                                    |
| PROT_AREA_START1 | Value 0xff Address 0x800ff00 | Flash Bank 1 PCROP start address                                                                                                    |
| PROT_AREA_END1   | Value 0x0 Address 0x80000ff  | Flash Bank 1 PCROP End address (excluded)<br>Deactivation of PCROP can be done by enbaling DMEP1 bit and changing RDP from level 1 to level 0 while puttin                                                         |
| DMEP1            |                              | Unchecked : Flash Bank 1 PCROP zone is kept when RDP level regression (change from level 1 to 0) occurs<br>Checked : Flash Bank 1 PCROP zone is erased when RDP level regression (change from level 1 to 0) occurs |
| PROT_AREA_START2 | Value 0xff Address 0x810ff00 | Flash Bank 2 PCROP start address                                                                                                    |
| PROT_AREA_END2   | Value 0x0 Address 0x81000ff  | Flash Bank 2 PCROP End address<br>Deactivation of PCROP can be done by enbaling DMEP2 bit and changing RDP from level 1 to level 0 while puttin                                                                    |
| DMEP2            |                              | Unchecked : Flash Bank 2 PCROP zone is kept when RDP level regression (change from level 1 to 0) occurs<br>Checked : Flash Bank 2 PCROP zone is erased when RDP level regression (change from level 1 to 0) occurs |

| <ul> <li>Secure Protection</li> </ul> |                              |                                                                                                    |  |
|---------------------------------------|------------------------------|----------------------------------------------------------------------------------------------------|--|
| Name                                  | Value                        | Description                                                                                                    |  |
| SEC_AREA_START1                       | Value 0xff Address 0x800ff00 | Flash Bank 1 secure area start address                                                                                                    |  |
| SEC_AREA_END1                         | Value 0x0 Address 0x80000ff  | Flash Bank 1 secure area end address<br>If this address is equal to SEC_AREA_START1, the whole bank 1 is secure protected.If this address is lower than SE                                                           |  |
| DMES1                                 |                              | Unchecked : Flash Bank 1 secure area is kept when RDP level regression (change from level 1 to 0) occurs<br>Checked : Flash Bank 1 secure area is erased when RDP level regression (change from level 1 to 0) occurs |  |
| SEC_AREA_START2                       | Value 0xff Address 0x810ff00 | Flash Bank 2 secure area start address                                                                                                    |  |
| SEC_AREA_END2                         | Value 0x0 Address 0x81000ff  | Flash Bank 2 secure area end address<br>If this address is equal to SEC_AREA_START2, the whole bank 2 is secure protected.If this address is lower than SE                                                           |  |
| DMES2                                 |                              | Unchecked : Flash Bank 2 secure area is kept when RDP level regression (change from level 1 to 0) occurs<br>Checked : Flash Bank 2 secure area is erased when RDP level regression (change from level 1 to 0) occurs |  |

| <ul> <li>DTCM RAM Protection</li> </ul> |       |                                               |
|-----------------------------------------|-------|-----------------------------------------------|
| Name                                    | Value | Description                                   |
| ST_RAM_SIZE                             | 0 -   | 0 : 2 KB<br>1 : 4 KB<br>2 : 8 KB<br>3 : 16 KB |

| Protection |              |                                                                                                    |   |
|------------|--------------|----------------------------------------------------------------------------------------------------|---|
| Name       | Value        |                                                                                                    | D |
| nWRP0      |              | Unchecked : Write protection active on this sector<br>Checked : Write protection not active on this sector |   |
| nWRP1      |              | Unchecked : Write protection active on this sector<br>Checked : Write protection not active on this sector |   |
| nWRP2      |              | Unchecked : Write protection active on this sector<br>Checked : Write protection not active on this sector |   |
| nWRP3      |              | Unchecked : Write protection active on this sector<br>Checked : Write protection not active on this sector |   |
| nWRP4      |              | Unchecked : Write protection active on this sector<br>Checked : Write protection not active on this sector |   |
| nWRP5      |              | Unchecked : Write protection active on this sector<br>Checked : Write protection not active on this sector |   |
| nWRP6      |              | Unchecked : Write protection active on this sector<br>Checked : Write protection not active on this sector |   |
| nWRP7      |              | Unchecked : Write protection active on this sector<br>Checked : Write protection not active on this sector |   |
| nWRP8      |              | Unchecked : Write protection active on this sector<br>Checked : Write protection not active on this sector |   |
| nWRP9      |              | Unchecked : Write protection active on this sector<br>Checked : Write protection not active on this sector |   |
| nWRP10     |              | Unchecked : Write protection active on this sector<br>Checked : Write protection not active on this sector |   |
| nWRP11     |              | Unchecked : Write protection active on this sector<br>Checked : Write protection not active on this sector |   |
| nWRP12     |              | Unchecked : Write protection active on this sector<br>Checked : Write protection not active on this sector |   |
| nWRP13     | $\checkmark$ | Unchecked : Write protection active on this sector<br>Checked : Write protection not active on this sector |   |
| nWRP14     |              | Unchecked : Write protection active on this sector<br>Checked : Write protection not active on this sector |   |
| nWRP15     |              | Unchecked : Write protection active on this sector<br>Checked : Write protection not active on this sector |   |